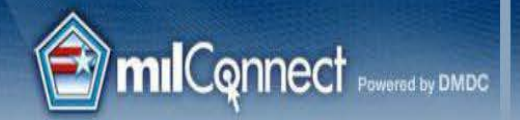

**Defense Manpower Data Center (DMDC)** 

About Us | Contact Us | Help |

# HOW TO UPDATE YOUR INFORMATION IN THE GLOBAL ADDRESS LIST (GAL)

Only Individual Users are authorized and can make updates to their milConnect data.

## LOG-IN TO THE MILCONNECT WEBSITE

https://www.dmdc.osd.mil/milconnect/faces/index.jspx

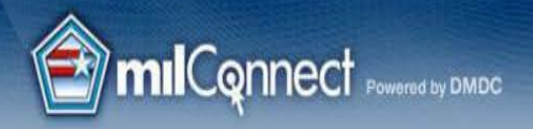

News

-44-

DoD Associates and Beneficiaries:

### Manage Your Personal Data and Benefits

FAQ +

Sign In to update personal information, like your entry in the DoD's Global Address List (GAL), or to check health care coverage, transfer education benefits, and retrieve correspondence. Sign Up to create DS Logon credentials accepted by milConnect as well as eBenefits, RAPIDS, TRICARE, and other DoD sites. Explore the milConnect FAQ for fast, accurate answers to your benefits questions, at your convenience 24/7.

#### **Breaking News**

Welcome

- April 18, 2016: Incapacitation Redetermination process integrated in milConnect
- \* February 5, 2016: Attain your goals faster in milConnect
- February 1, 2016: Request your ACA Corrected IRS Form in milConnect
- January 9, 2016: DWC integrated in milConnect
- January 9, 2016: FSSA integrated in milConnect
- Did you receive correspondence about...?
- \* Incapacitation Redetermination Deadline
- Affordable Care Act
- Medicare and TRICARE
- Viewing PCM Information
- Retrieving eCorrespondence

Overview Video

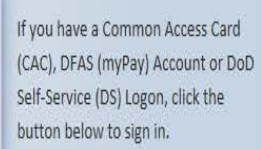

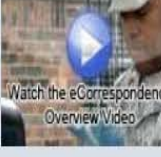

**SELECT** 

Global

Address

"Update

Sign In

#### Sign Up

Sign In

Sponsors can create a DS Logon by clicking the button below. Please have your CAC or DFAS Account ready.

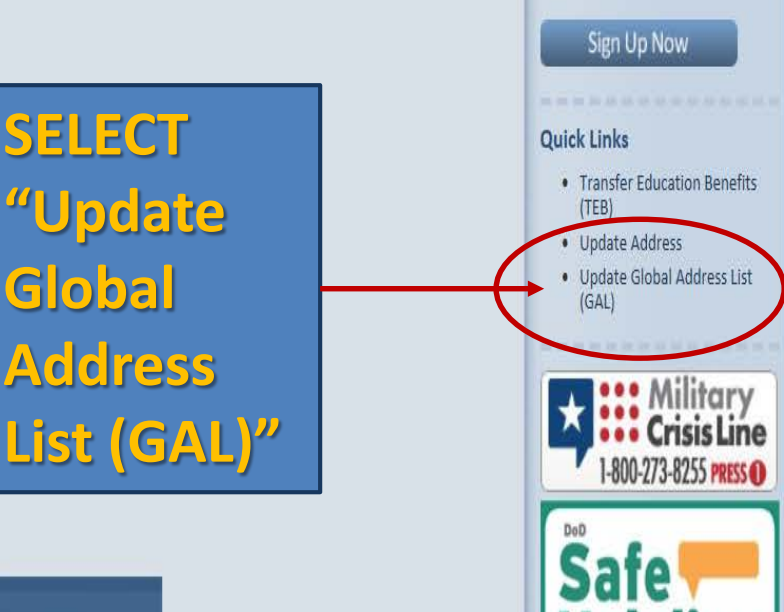

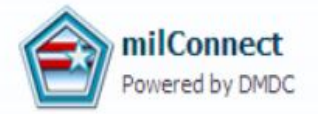

LOG-IN TO THE WEBSITE

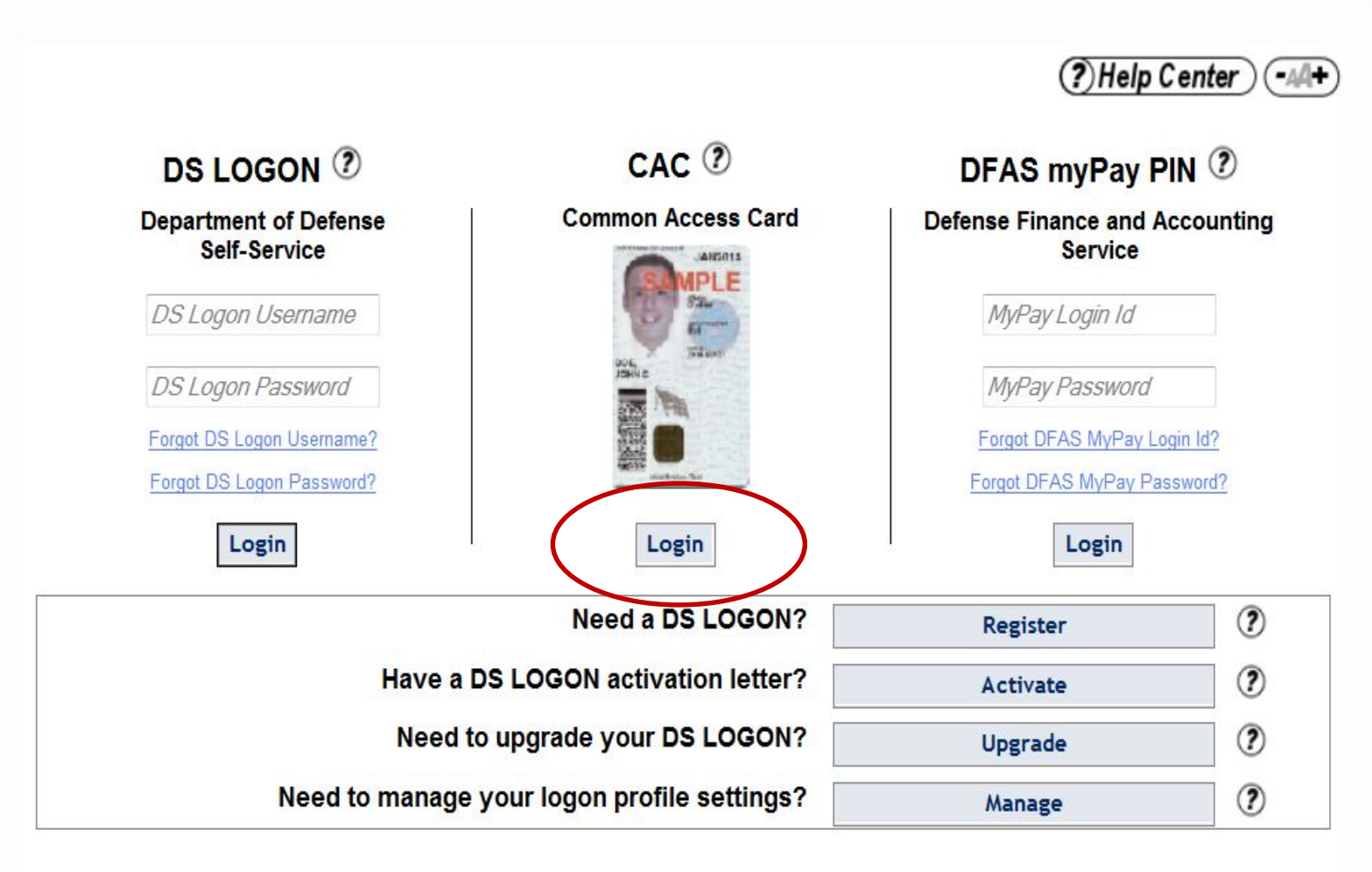

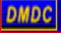

## CLICK 'OK' TO ENTER WEBSITE

#### Self-Service Consent to Monitor

You are accessing a U.S. Government (USG) Information System (IS) that is provided for USG beneficiary self-service-authorized use only.

By using this IS (which includes any device attached to this IS), you consent to the following conditions:

- The USG routinely intercepts and monitors communications on this IS for purposes including, but not limited to, penetration testing, COMSEC monitoring, network operations and defense, personnel misconduct (PM), law enforcement (LE), and counterintelligence (CI) investigations.
- At any time, the USG may inspect and seize data stored on this IS.
- While all personal identifying information (PII) data stored on this IS is protected under the Privacy Act of 1974, all communications using this IS, and the data captured to support this IS, are not private, are subject to routine monitoring, interception, and search, and may be disclosed or used for any USG authorized purpose.
- This IS includes security measures (e.g., authentication and access controls) to protect USG interests--not for your personal benefit or privacy.
- Notwithstanding the above, using this IS does not constitute consent to PM, LE or CI investigative searching or monitoring of the content of privileged communications, or work product, related to personal representation or services by attorneys, psychotherapists, or clergy, and their assistants. Such communications and work product are private and confidential. See User Agreement for details.

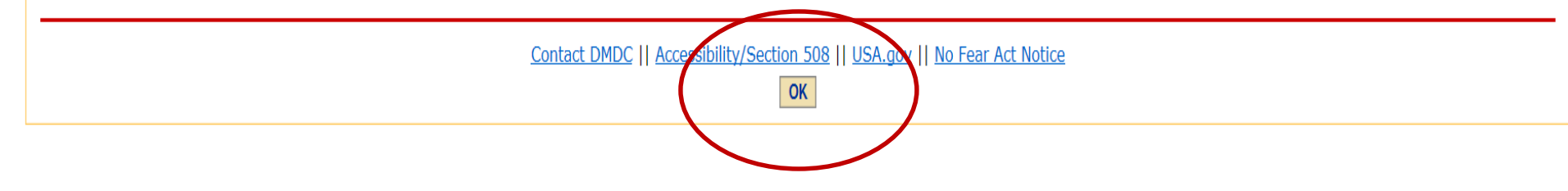

|       |                       |                             | Sinn L About                                   | I Contart I Heln I 💷 🕂                                      |
|-------|-----------------------|-----------------------------|------------------------------------------------|-------------------------------------------------------------|
| 12    | milConr               |                             | <b>NSURE YOUR INFORMATION IS UPDATED C</b>     |                                                             |
|       | <i>y</i> 1            |                             |                                                |                                                             |
|       |                       |                             | VAILABLE TABS IFIAT ARE APPLICABLE             |                                                             |
| Но    | me My Profile         | eCorrespondence      He     | raith Care  ID Cards  Help  Help               |                                                             |
| Updat | e and View My Profile | e 🕽                         |                                                | Quick Links                                                 |
| Fam   | ily Members           | Personal Information        | RET CIV                                        | Transfer Education Benefits     Update Address              |
|       |                       | Personnel Status            |                                                | Update GAL Info                                             |
|       |                       | Persona Type                | : Civilian                                     | Read eCorrespondence                                        |
|       |                       | DoD Association             | : DOD/Uniformed Service Civil Service employee |                                                             |
|       |                       | Administrative Organization | USA                                            | Beneficiary Web Enrollment     eBenefits (VA Portal)        |
|       |                       |                             | Locate Your Unit Under                         | Family Subsistence                                          |
|       |                       | Duty Suborganization        | Duty Suborganization'                          | (FSSA)                                                      |
|       | الد مز الز            | Office Symbol               | Daisy Subol Bannzarion                         | <ul> <li>Joint Qualification System<br/>(JQS)</li> </ul>    |
|       | III III CIII          | Job Tibe                    |                                                | Manage DS Logon Account                                     |
| n)    | ecessary              |                             |                                                | RAPIDS Self Service     RAPIDS Site Locator                 |
| l (l  | Unless nee            | eded, <sup>Building</sup>   |                                                | TRICARE Claims                                              |
| f     | or security           | Room<br>Regin Date          |                                                | <ul> <li>TRICARE for Guard and<br/>Reserve (TRS)</li> </ul> |
|       | easons it's           | Projected End Date          |                                                | TRICARE North                                               |
|       |                       | Pay Grade                   |                                                | TRICARE South     TRICARE West                              |
|       | scommen               | sona Display Name           |                                                | TRICARE Online                                              |
| Ċ     | o cite a ro           | om                          |                                                | TRICARE Overseas                                            |
| n     | umber.)               | quired field                |                                                | Verification of Military<br>Experience and Training         |
|       |                       | p                           |                                                | (VMEI)                                                      |
|       |                       |                             | CIV Duty Address                               | Votorana                                                    |
|       |                       | * Address Line              |                                                | Crisis Line                                                 |
|       |                       | Address Line :              | 2 Find nearest RAPIDS location                 | 1-800-273-8255 PRESS (                                      |
|       |                       |                             |                                                | DoD                                                         |
|       |                       | Stat                        | e •                                            | Safe 🦰                                                      |

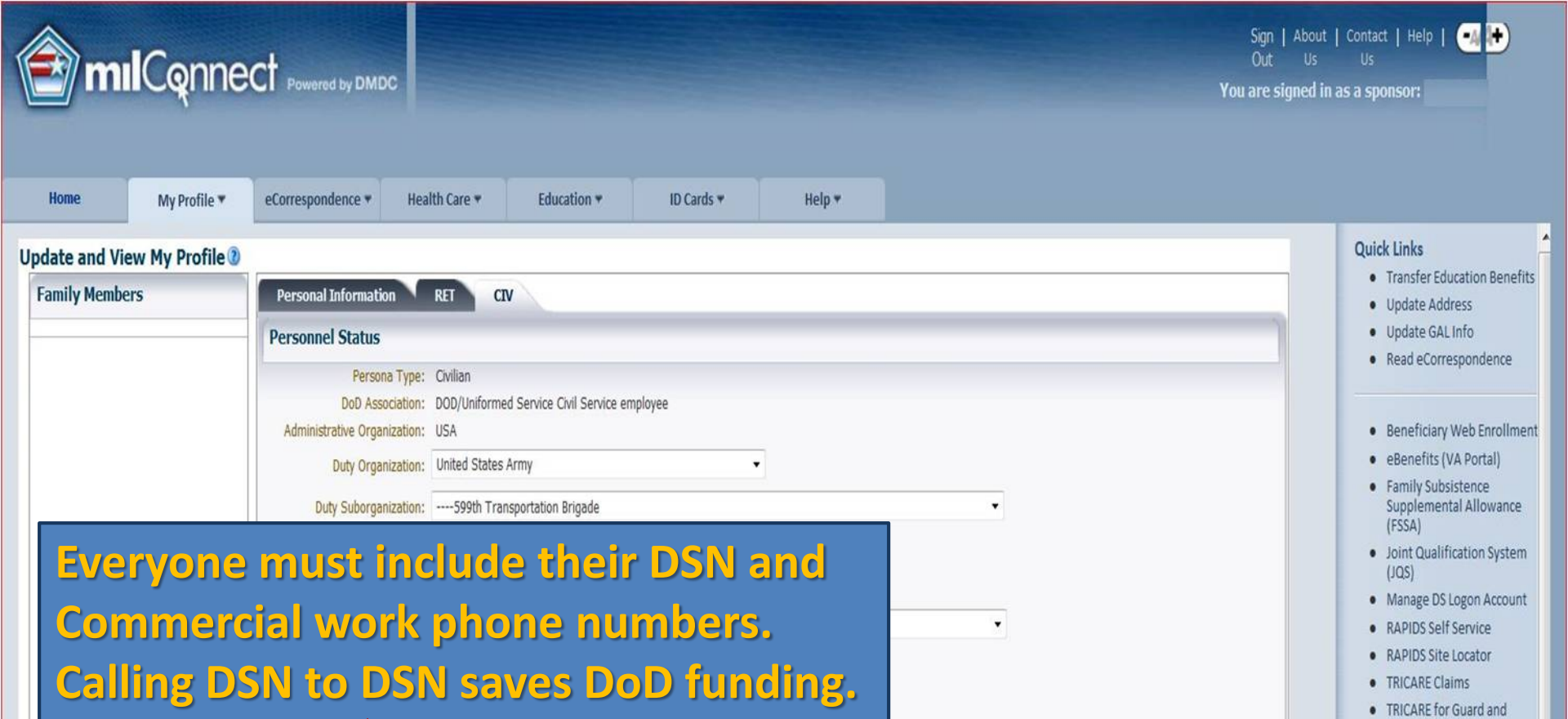

| Pax:               |      | Once fields are update |
|--------------------|------|------------------------|
| Commercial/Work:   | Ext. | on each tab select the |
| Mobile:<br>Secure: |      | 'Submit' button at     |
| Pager:             |      |                        |
|                    |      | bottom of the screen.  |

If the above information is incorrect then contact Army Personnel Center

|                                                                      |                                                                                                    | Untitled - Message (Plain Text)    |
|----------------------------------------------------------------------|----------------------------------------------------------------------------------------------------|------------------------------------|
| Message Insert Options                                               | Format Text Adobe PDF                                                                                                    |                                    |
| Paste<br>↓ Cut<br>↓ Copy<br>Paste<br>↓ Format Painter<br>Clipboard □ | It may take 24 hours for updates to appear<br>Check your Outlook properties to ensure                                                                                                    | ar in the GAL.<br>the GAL updates. |
| Send Bcc                                                             | ARMY Unit (US)  E Last, First, Rank, USARMY Unit (US)                                                                                                    |                                    |
| Subject:                                                             | General Organization Dhone Notes Member Of Email Addresses                                                                                                    |                                    |
| NAME<br>Unit<br>DSN 000-000-0000<br>Com (000) 000-0000               | Name         First:       Initials:       Last:         Display:       Alias:         Address:       Title:         Component:       Component:         City:       Department:         State:       Duty Installation/Location:         Zip code:       Office Symbol:         Country/Region:       Employee Type:         Building/Room:       Rank/Grade:         Phone:       OK |                                    |

In Outlook, include DSN and Commercial work phone numbers in your signature block. Calling DSN to DSN saves DoD funding. Ensure your DSN number has the correct prefix at the beginning of it for your location.

|       |               |                                               |               |                                 |                  | Untitled - Message (Plain Text)              |                 |
|-------|---------------|-----------------------------------------------|---------------|---------------------------------|------------------|----------------------------------------------|-----------------|
| 9     | Message Inser | t Options Format Text Adob                    | e PDF         |                                 |                  |                                              |                 |
| Paste | Cut           | · 10.5 · A · A · E = 1<br>B I U 2 · A · E = 1 | Address Check | Attach Attach Business Calendar | Signature Follow | Permission * Sign<br>High Importance Encrypt | ABC<br>Spelling |
|       | Clipboard 5   | Basic Text                                    | Names         | Include                         | G Op ·           | Options 🕞                                    | Proofing        |

# In addition, Unit S6's need to ensure Outlook group Distribution Lists (DLs) stay current so all unit personnel receive messages sent.